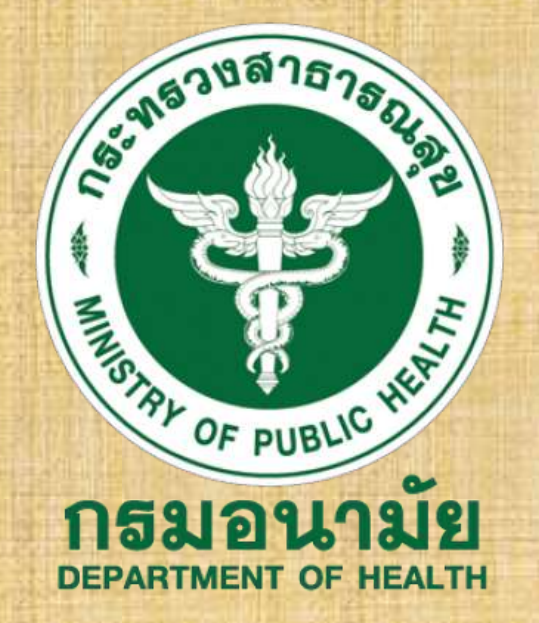

้คู่มือการใช้งานโปรแกรมกำกับติดตามรายงานผลการดำเนินงาน ของคณะกรรมการตามกฎหมายว่าด้วยการสาธารณสุข สำหรับเจ้าหน้าที่

> จัดทำโดย ศูนย์บริหารกฎหมายสาธารณสุข กรมอนามัย กระทรวงสาธารณสุข

> > <mark>ประเมินความพึงพอใจต่อคู่มือฯ</mark>

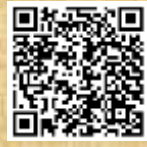

# <u>สารบัญ</u>

| ໑. | ช่องทางการเข้าใช้งานระบบ                           | តា   |
|----|----------------------------------------------------|------|
|    | ๑.๑ สามารถเข้าใช้งานระบบ ผ่านเว็บไซต์ ได้โดยตรง    | តា   |
|    | ๑.๒ ผ่านลิงค์เว็บไซต์ของศูนย์บริหารกฎหมายสาธารณสุข | ണ    |
|    | ν                                                  |      |
| ම. | หน้าเพ็จทั้งหมดของเว็บไซต์                         | ¢    |
|    | ๒.๑ Page Login, Page แสดงผลการลงข้อมูล             | ¢    |
|    | ๒.๒ Page จัดการข้อมูล                              | ଝ    |
|    |                                                    |      |
| ണ. | ขั้นตอนการใช้งานโปรแกรม                            | Ľ    |
|    | ๓.๑ เข้าใช้งานระบบ                                 | Ľ    |
|    | ๓.๒ เพิ่มข้อมูลเข้าระบบคำสั่งแต่งตั้งผู้ช่วยเลขาฯ  | Ъ    |
|    | ๓.๓ เพิ่มข้อมูลแผนดำเนินงานการประชุมเข้าระบบ       | ର୍ଯ  |
|    | ๓.๔ เพิ่มข้อมูลแผนดำเนินงานการประชุมเข้าระบบ       | ಡ    |
|    | ๓.๕ แก้ไข/ลบ ข้อมูลหัวข้อรายงานการประชุม           | ୭୭   |
|    | ๓.๖ การเพิ่มไฟล์รายงานการประชุม                    | ୭୯   |
|    | ๓.๗ รายงานผลการดำเนินงานตามมติ                     | ୦୯   |
|    | ๓.๘ เพิ่มข้อมูลรายงานผลการดำเนินงานประจำปี         | වෙ   |
|    | ๓.๙ ข้อมูลเจ้าหน้าที                               | ଭର୍ମ |

หน้า

# ๑.ช่องทางการเข้าใช้งานระบบ

สำหรับช่องทางการเข้าใช้งานระบบ มีขั้นตอนการเข้าใช้งานดังต่อไปนี้ ๑.๑ สามารถเข้าใช้งานระบบ ผ่านเว็บไซต์ ได้โดรตรงที่ URL

http://cphlawreport.anamai.moph.go.th/

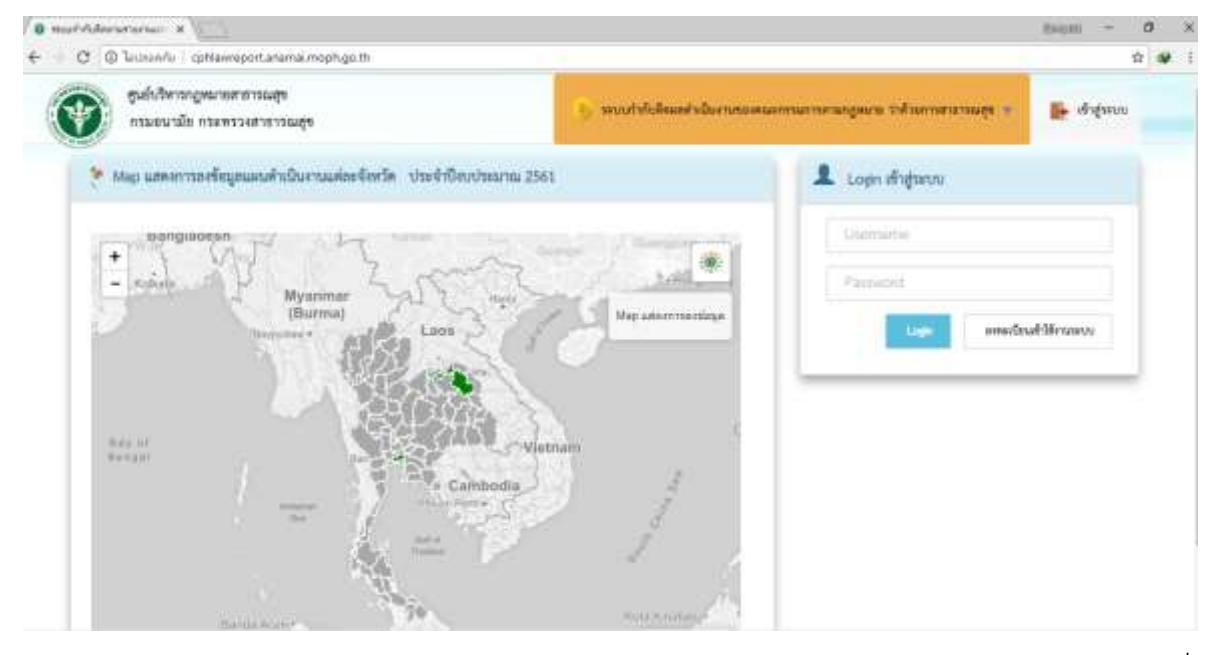

๑.๒ สามารถเข้าใช้งานระบบ ผ่านลิงค์เว็บไซต์ของศูนย์บริหารกฎหมายสาธารณสุขได้ที่ http://laws.anamai.moph.go.th

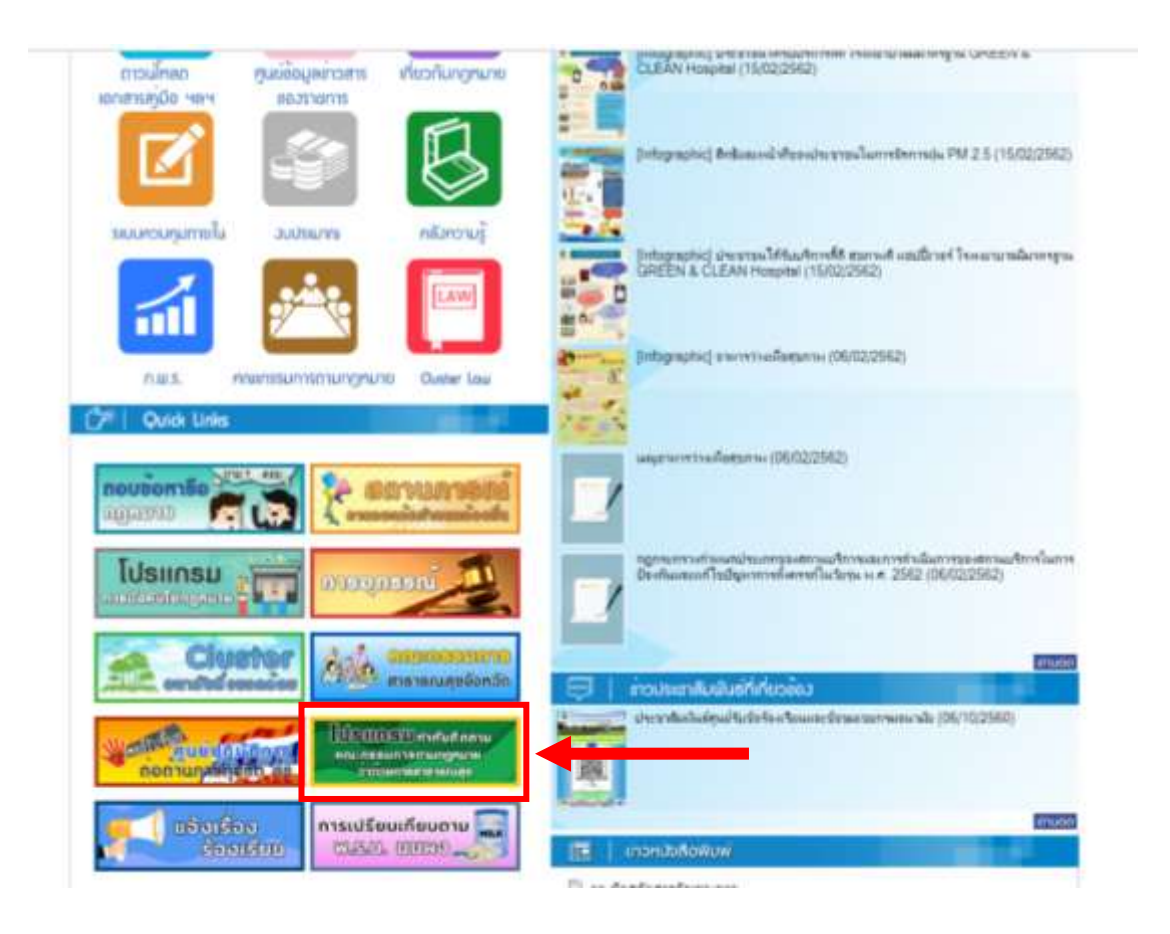

# ๒.หน้าเพจทั้งหมดของโปรแกรมฯ

สำหรับหน้าเพจโดยรวมของโปรแกรมฯ นั้น ทั้งหมดจะมีดังต่อไปนี้ ๒.๑ Page Login, Page แสดงผลการลงข้อมูลของแต่ละจังหวัด

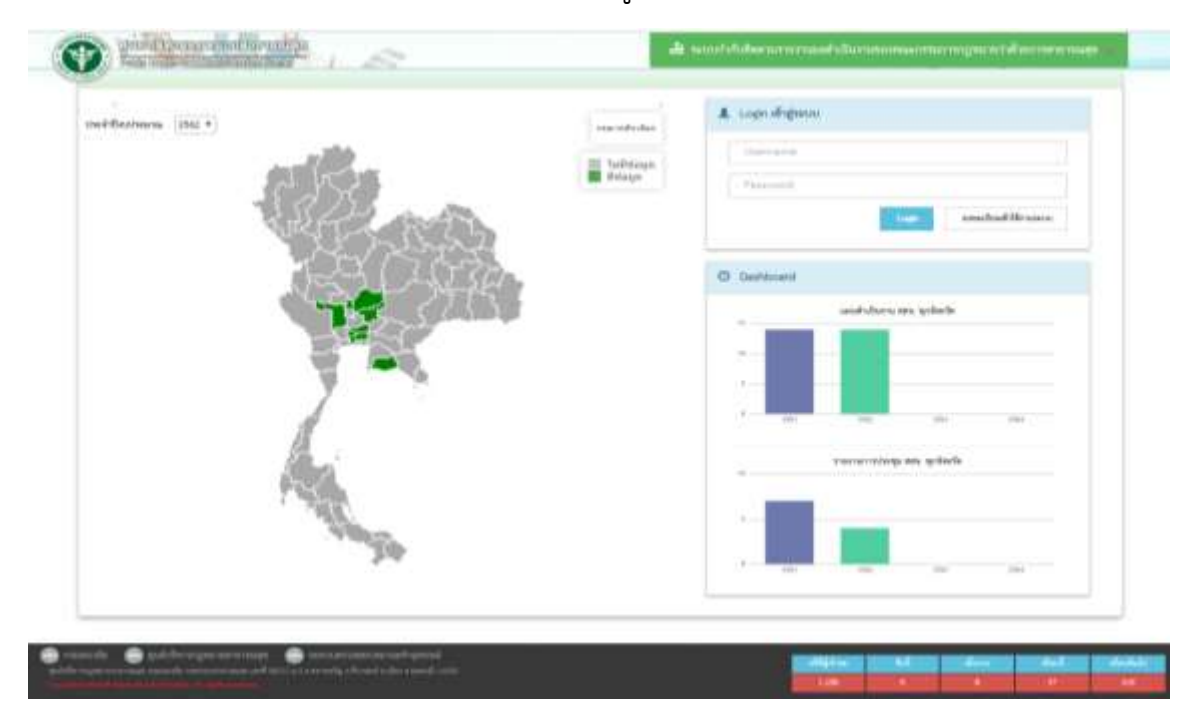

๒.๒ Page จัดการข้อมูล ซึ่งจะประกอบด้วยเมนูหลักดังนี้

- ๑) คำสั่งแต่งตั้งผู้ช่วยเลขาฯ
- m) จัดการข้อมูลการประชุม
- ๙) รายงานประจำปี
- ๒) แผนดำเนินงานการประชุม ๔) การดำเนินงานตามมติ
- สามารถานขานขานขานมา
- ๖) ข้อมูลเจ้าหน้าที่

| nimin atamatini 10 •                                                                                                    |                  |
|----------------------------------------------------------------------------------------------------|------------------|
| diffusion and a second second s | nucci i          |
| Paper Herzele entra                                                                                                    | Wanda            |
| <ul> <li>และสำหรับสนอานการประกูญ</li> <li>ซึ่งไม่มีชัมมูลในระบบ</li> </ul>                                                                                                    |                  |
| E San milagan minega<br>Bana ana ang bana ang bana ang bana ang bana ang bana ang bana ang bana ang bana ang bana ang bana ang bana ang                                                                                                    | National's dista |
| 1 Production and a second second second second second second second second second second second second second s                                                                                                    |                  |
| errenceren ander server server server server server server server server server server server server server ser                                                                                                    |                  |
| s stagastment                                                                                                    |                  |
| 0                                                                                                    |                  |
|                                                                                                    |                  |

# ๗. ขั้นตอนการใช้งานโปรแกรม

### ๓.๑ <u>การเข้าใช้งานระบบ</u>

- ลงทะเบียนเพื่อเข้าใช้งานระบบ โดยกรอกข้อมูลรายละเอียดให้ครบถ้วนพร้อมทั้งกำหนด Username และ Password ในการใช้งานระบบ

- รอเจ้าหน้าผู้ดูแลระบบอนุมัติการเข้าใช้งานระบบ โดยใช้ Username และ Password ที่กำหนดไว้ในการ Login เข้าสู่ระบบ

| Refe       | A same          | A franti       |
|------------|-----------------|----------------|
| eters.     | sufferminers    | suffected      |
| trul attra | e oprahederie * |                |
| Detaile    | A Shin          | 4 Inferiors    |
|            |                 | andle deficies |
|            |                 |                |

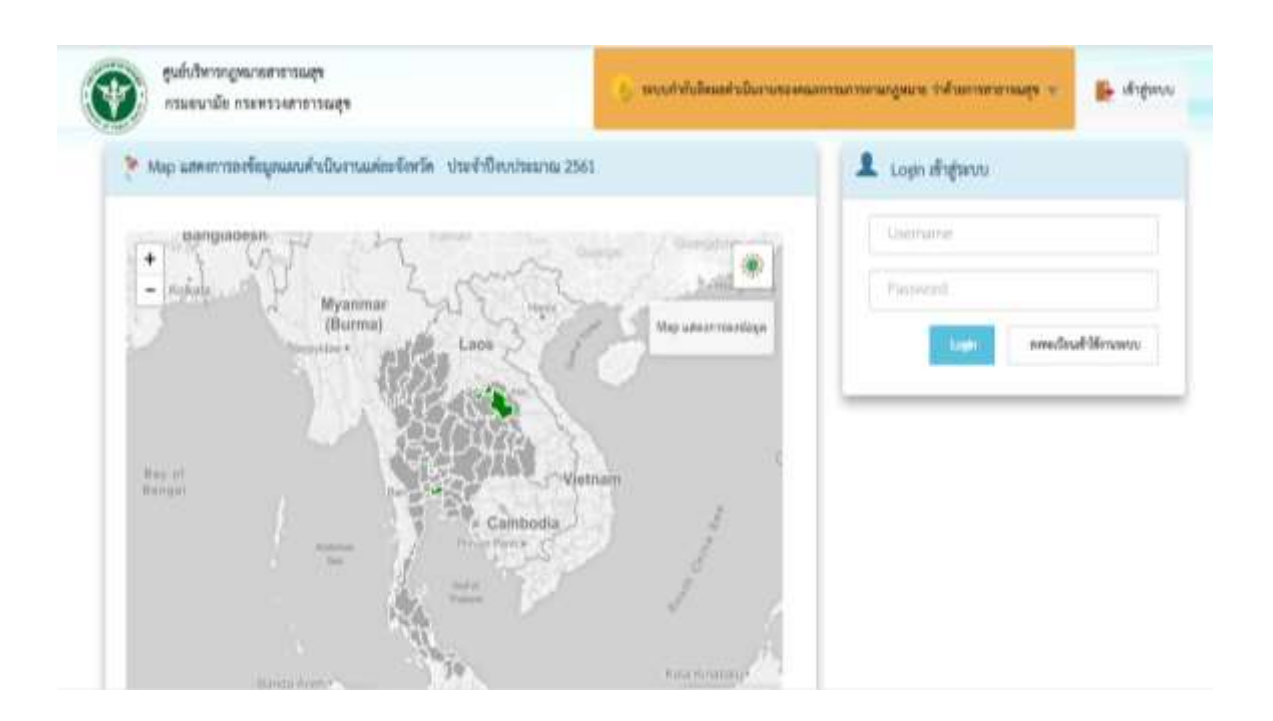

**๓.๒ <u>เพิ่มข้อมูลเข้าระบบคำสั่งแต่งตั้งผู้ช่วยเลขาา</u> หลังจาก Login คลิกที่ Button "จัดการข้อมูล" เพื่อเข้าไปหน้าลงข้อมูล** 

|                                                                           | 🐠 ระบบกำกับติดผลดำเนินงานของ                                                                     | คณะกรรมการตามกฎหมาย ว่าด้ว                                                                                                    | ยการสาธารณสุข 🦷     | 脖 เข้า      | าสู่ระบบ   |          |
|---------------------------------------------------------------------------|--------------------------------------------------------------------------------------------------|----------------------------------------------------------------------------------------------------|---------------------|-------------|------------|----------|
| ประมาณ 2561                                                               |                                                                                                  | 💄 ยินดีต้อนรับ                                                                                                    | เจ้าหน้าที่ สสจ. ส  | สกลนคร      |            |          |
| Hanol<br>Bartone                                                          | gx Guangdon<br>Hol                                                                               |                                                                                                    | 🗢 จัดการข้อมูล      | ) ออกจากระา | LU<br>L    |          |
| ane<br>Vietna                                                             | m                                                                                                |                                                                                                    |                     |             |            |          |
| nbodia<br>In *<br>© @ leconds   cpti                                      | B<br>B<br>B<br>C<br>C<br>C<br>C<br>C<br>C<br>C<br>C<br>C<br>C<br>C<br>C<br>C<br>C<br>C<br>C<br>C |                                                                                                    |                     |             | Bergati    | а<br>Ф ( |
| <ul> <li>ธะบบกำกับสิดเ</li> <li>๑</li> <li>๑</li> <li>๑</li> </ul>        | สามรายงานผลการดำเนินงานของคณะ:<br>ราชการกำในแก่ได้เราแนราว                                       | ธรรมการตามกฎหมายว่าด้วยการส                                                                                                    | าธารณสุข            |             |            | - /      |
| yyaDa                                                                     | unumpled to .                                                                                    |                                                                                                    |                     |             | Juni       |          |
| tundiquan                                                                 | สสาสัญ ที่อาจานอาจ                                                                               | al a montale                                                                                                    | South               | Instituti   | Informatio |          |
| mahaibuinnananaga                                                         | 1 มายมูมุมาด และสมได้                                                                            | นิกให้เราะสายาแผสหรักษายุการ<br>ก็การ                                                                                                    | Anaran              | 083-0782476 | Digen      |          |
| orniageo-statute                                                          | 2. vusiuscadad gall                                                                              | นักกระบาญการจังสน                                                                                                    | anawa               | 083351741   | Diter      |          |
| Nindro roomaal                                                            | uanmit 1 & 2 southware 2 silt                                                                    |                                                                                                    |                     |             | ripunt     | 1 60     |
| unitere de                                                                |                                                                                                  | Contraction of the International Contraction of the International Contraction of the International Contraction of the International Contraction of the International Contraction of the International Contraction of the International Contractional Contracti |                     |             |            |          |
| G                                                                         |                                                                                                  |                                                                                                    | terili transverse e |             |            |          |
| 0                                                                         |                                                                                                  |                                                                                                    |                     |             |            |          |
|                                                                           | -                                                                                                |                                                                                                    |                     |             |            |          |
|                                                                           |                                                                                                  |                                                                                                    |                     |             |            |          |
|                                                                           |                                                                                                  |                                                                                                    |                     |             |            |          |
|                                                                           |                                                                                                  |                                                                                                    |                     |             |            |          |
| วยงานผลการด้วเร                                                           | นิ่มงามของคณะกรรมการสามกฎ                                                                        | พมายว่าด้วยการตาธารณตุร                                                                                                    |                     |             |            |          |
| ายงานผลการด้วย                                                            | นินงามของคณะกรรมการตามกฏ<br>เดราะ                                                                | พมายว่าด้วยการตาธวรณสุข                                                                                                    |                     |             |            |          |
| วยจามผลการทั่วเรี<br>เกาะทำสังแตกสังผู้ขาย                                | นิบงาบของคณะกรรมการตามกฏ<br>เดขาง                                                                | พหายว่า <del>ด้</del> วยการกาธ <b>ารณ</b> ธุร                                                                                                    |                     | _           | *          | - 2      |
| ายงานผลการทั่วม่<br>เกาะสาสังแตลสังญ์ประ<br>โมงามสาด<br>                  | มีนงานทธงคณะกรรมการควมกฎ<br>เทราร<br>สามหน่ง<br>(                                                | พมายว่าด้วยการการารณญา<br>เนอโทรสัพร์<br>  <  เมตาหลัง                                                                                                    | ฟ                   | otvial 🛃    | e :        |          |
| าวยจาางผลการด้าง<br>เกาะสาสังเดอสังอัยบ<br>สิลงามสกุล<br>(#   มืองราดสกุล | มีนงานทองคณะกรรมการพามกฏ<br>เสขาง<br>ตามหล่อ<br>(๕) สามหล่อ                                      | พมายว่าด้วยการการารณญา<br>และโทเสีพร์<br>  เมเสิพส์พร์                                                                                                    | ฟ                   | o'sela 🔹    | e a        |          |
| ายจานผลการค้าเร<br>เกาะคำสังแต่สลัง(ม่าย<br>Barrinene<br>& มือจากคกต      | มีนงานทธงคณะกรรมการตามกฎ<br>เทราร<br>สามหนด<br>(@) สามหน่ง                                       | พมายว่าด้วยการถาธารณญา<br>เมลรโหรลัตร์<br>  [≤] เอแสโหรลัต<br>แกเลือ                                                                                                    | ฟ                   | ntwid 💶     | e a        |          |

| a' 2       | 211     | <u>ମ</u> ହ  | ഴെ പ്    |        | ด ส่ย           | ะห ะ           |
|------------|---------|-------------|----------|--------|-----------------|----------------|
| เมื่อต้องก | ารแก้ไข | หรือลบข้อมล | เหคลิกที | button | ในแถวที่ต้องการ | ้จะแก้ไขนั้น ๆ |
|            |         |             |          |        |                 |                |

| E HERE      | สีล-มามสกุด                                                                                                    |                                                                  | isia                                                                                | จังหวัด                                                                        | โทรสังหม                                                 |                              | 2 601 U                  |                        |
|-------------|----------------------------------------------------------------------------------------------------|------------------------------------------------------------------|-------------------------------------------------------------------------------------|--------------------------------------------------------------------------------|----------------------------------------------------------|------------------------------|--------------------------|------------------------|
|             | นายบุญนาค และอยาติ                                                                                                    | นักวิชาศ<br>พิเศษ                                                | ารสาขาสมมาราชกลาง                                                                   | anaues                                                                         | 083-678247                                               |                              | C1 Open                  | 2                      |
|             | นายประมวลศิลป์ บุษศิริ                                                                                                    | น์ดีกรปา                                                         | านาณุการพิเศษ                                                                       | anauas                                                                         | 083351743                                                | 1                            | D Open                   |                        |
|             | 20.1144                                                                                                    |                                                                  |                                                                                     |                                                                                |                                                          |                              | 15 - 4 <u>1</u> -        |                        |
| ใอ-มามสก    | -                                                                                                    | สาแหน่ง                                                          | 1                                                                                   | อร่ไหรส์หน่                                                                    |                                                          |                              |                          |                        |
| - 111       | เประบวลดีลยี บทดีใ                                                                                                    |                                                                  | ารพิเศษ                                                                             | 083351743                                                                      | กรณาเสียกไฟส์                                            | 2.Bri                        | owse                     | durin                  |
| <b>ຄ.</b> ຄ | <u>เพิ่มข้อมูลแผนดำเ</u><br>คลิกที่เมนู "แผนดำ                                                                                                    | <b>นินงานการป</b> ร<br>เนินงานการป                               | <u>ระชุมเข้าระบบ</u><br>ระชุม" ด้านซ้า                                              | ยมือ                                                                           |                                                          | 14 0 5                       |                          |                        |
| ണ.ണ         | <u>เพิ่มข้อมูลแผนดำเ</u><br>คลิกที่เมนู "แผนดำ<br>))                                                                                                    | <u>นินงานการปร</u><br>เนินงานการป<br><b>เำกับติดตา</b>           | <u>ระชุมเข้าระบบ</u><br>ระชุม" ด้านซ้า<br>มรายงานผล                                 | ยมือ<br>ลการคำเนิน                                                             | เงานของคถ                                                | นะกรร                        | มการเ                    | จาม                    |
| କ.କ         | <u>เพิ่มข้อมูลแผนดำเ</u><br>คลิกที่เมนู "แผนดำ<br>) = ระบบเ<br>( ) ( )                                                                                                    | <mark>นินงานการปร</mark><br>เนินงานการป<br><b>ำกับติดตา</b><br>] | <u>ระชุมเข้าระบบ</u><br>ระชุม" ด้านซ้า<br>มรายงานผร<br>รายการแผนดำ                  | ยมือ<br>ลการดำเนิน<br>เนินงาน สกล                                              | <mark>เงานของคถ</mark><br>เนคร ประจำปี                   | <mark>นะกรร</mark><br>งบประม | <b>มการ</b><br>เาณ 256   | <b>คาม</b><br>51       |
| ຄາ.ຄາ       | <ul> <li>เพิ่มข้อมูลแผนดำเ</li> <li>คลิกที่เมนู "แผนดำ</li> <li>ระบบท</li> <li>ระบบท</li> <li>พมาหลัด</li> <li>ศาสังแต่งตั้งผู้ป่วยเลข</li> </ul>                                                                                                    | <u>นินงานการปร</u><br>เนินงานการป<br><b>เำกับติดตา</b>           | <u>ระชุมเข้าระบบ</u><br>ระชุม" ด้านซ้า<br>มรายงานผร<br>รายการแผนดำ<br>สาดบ          | ยมือ<br>ลการดำเนิน<br>เนินงาน สกล<br>กิจกรรม                                   | <mark>เงานของคถ</mark><br>เนคร ประสาปี<br>เ              | <b>นะกรร</b><br>งบประม       | มการข<br>⊓ณ [256         | <b>กาม</b><br>51       |
| an.an       | เพิ่มข้อมูลแผนดำเ<br>คลิกที่เมนู "แผนดำ<br>) ระบบก<br>ระบบก<br>จะ ระบบก<br>จะ ระบบก<br>จะ<br>จะ<br>จะบบก<br>จะ<br>จะบบก<br>จะ<br>จะบบก<br>จะ<br>จะบบก<br>จะ<br>จะบบก<br>จะ<br>จะ<br>จะ<br>จะ<br>จะ<br>จะ<br>จะ<br>จะ<br>จะ<br>จะ<br>จะ<br>จะ<br>จะ                                                                                                    | <b>นินงานการปร</b><br>เนินงานการป<br><b>การบติดตา</b>            | ระชุมเข้าระบบ<br>ระชุม" ด้านซ้า<br>มรายงานผร<br>รายการแผนดำ<br>สาสม<br>1 สาธ        | ยมือ<br>ลการดำเนิน<br>เนินงาน สกล<br>กิจกรม<br>ประชุมคณะก<br>ารณสุข(คสจ.) จั   | เงานของคถ<br>เนคร ประจำปี<br>ง<br>รรมการ<br>งหวัดสกลนคร  | <b>แะกรร</b><br>งบประม       | มการข<br>เาณ 256<br>พะ.  | <b>คาวม</b><br>31      |
| en.en       | เพิ่มข้อมูลแผนดำเ<br>คลิกที่เมนู "แผนดำ<br>) = ระบบท<br>งามาหลัก<br>ศาสงแต่งตั้งผู้ช่วยเลข<br>แตนตำเนินงานการประชุ<br>จัดการข้อมูลการประชุ                                                                                                    | <b>นินงานการปร</b><br>เนินงานการป                                | ระชุมเข้าระบบ<br>ระชุม" ด้านซ้า<br>มรายงานผร<br>รายการแผนดำ<br>สาดบ<br>1 สาธ        | ยมือ<br>สการดำเนิน<br>เนินงาน สกล<br>กิจกรรม<br>ประชุมคณะกา<br>ารณสุข(คสจ.) จั | เงานของคถ<br>เนคร ประจำปี<br>เ<br>รรมการ<br>งหวัดสกุลนคร | <mark>แะกรร</mark><br>งบประม | มการร<br>เาณ 256<br>พย   | <b>จาม</b><br>51       |
| en.en       | เพิ่มข้อมูลแผนดำเ<br>คลิกที่เมนู "แผนดำ<br>) = ระบบท<br>ง) = ระบบท<br>งามาหลัก<br>ศาสังแต่งตั้งผู้ช่วยเลข<br>แตนตำเนินงานการประชุ<br>การตำเนินงานตามมตั                                                                                                    | <b>นินงานการปร</b><br>เนินงานการป                                | <u>ระชุมเข้าระบบ</u><br>ระชุม" ด้านซ้า<br>มรายงานผร<br>รายการแผนตำ<br>สาสม<br>1 สาร | ยมือ<br>สการดำเนิน<br>เนินงาน สกล<br>กิจกรรม<br>ประชุมคณะก<br>ารณสุข(คสจ.) จั  | เงานของคถ<br>เนคร ประจำปี<br>เ<br>รรมการ<br>งหวัดสกุลนคร | นะกรร<br>งบประม              | มการร<br>เาณ [256<br>พย. | <mark>จาม</mark><br>51 |
| en.en       | เพิ่มข้อมูลแผนดำเ<br>คลิกที่เมนู "แผนดำ<br>) = ระบบท<br>งามาหลัก<br>ศาสรแต่งตั้งผู้ช่วยเลข<br>แผนตำเนินงานการประมา<br>การตำเนินงานตามมดี<br>รายงานประจำปี                                                                                                    | นินงานการปร<br>เนินงานการป                                       | ระชุมเข้าระบบ<br>ระชุม" ด้านซ้า<br>มรายงานผร<br>รายการแผนดำ<br>สาดบ<br>1 สาธ        | ยมือ<br>สการดำเนิน<br>เนินงาน สกล<br>กิจกรรม<br>ประชุมคณะก<br>ารณศุช(คสจ.) จั  | เงานของคถ<br>กนคร ประจำปี<br>ม<br>รรมการ<br>งหวัดสกุลนคร | นะกรร<br>งบประม<br>๓ฅ.       | มการง<br>เาณ [256<br>พย. | <b>คาม</b><br>51       |
| en.en       | เพิ่มข้อมูลแผนดำเ<br>คลิกที่เมนู "แผนดำ<br>) = ระบบท<br>ง ะ ระบบท<br>ง ะ ร | <b>นินงานการปร</b><br>เนินงานการป                                | ระชุมเข้าระบบ<br>ระชุม" ด้านซ้า<br>มรายงานผร<br>รายการแผนดำ<br>1 สาธา               | ยมือ<br>สการดำเนิน<br>เนินงาน สกล<br>กิจกรรม<br>ประชุมคณะก<br>ารณสุข(คสจ.) จั  | เงานของคถ<br>เนคร ประจำปี<br>เ<br>รรมการ<br>งหวัดสกุลนคร | <mark>แะกรร</mark><br>งบประม | มการร<br>เาณ [256<br>พย. | <b>คาม</b><br>51       |

#### เสร็จแล้วให้คลิกที่ button "เพิ่มข้อมูลกิจกรรมสำหรับแผน"

|                      | 1000104 | Br≑sele eneraris arraellarhan                        | loushes | 118 255 | ě.  |           | •      |         |          |           |       |      |       |     | ÷ •                 | - 25- |
|----------------------|---------|------------------------------------------------------|---------|---------|-----|-----------|--------|---------|----------|-----------|-------|------|-------|-----|---------------------|-------|
| e manaa              | ratac   | diam'r 1                                             |         |         | -   | Catrin H  | ularu  | 1.84140 | 1 2560 ( | la 30 fha | rum Z | 5611 |       |     | and a second second |       |
| ด้างสามสะสัญชาติสารา |         | 114615334                                            | 144     | -       | 144 | - 68.     | 64.    | 64.     | in.      | -         | ĺ.    |      | 6 146 | 144 | CULTURE OF          |       |
| 🖌 undeburuntera      | ÷.      | ประกูลสอบรายสาท<br>สาขารณภูมิ(ค.ศ.ศ.) จึงหวัดสอบริเศ |         |         |     |           |        |         |          |           |       |      |       |     | 33,150,00           | ø.    |
| E Annoleganiscoga    |         |                                                      |         |         |     | www.sites | 101    |         |          |           |       |      |       |     | 33,150.00           |       |
| forestation 1        |         |                                                      |         |         |     | -         |        | _       | _        |           |       |      |       |     |                     |       |
| Prestamare 1         |         |                                                      | _       | _       |     | -vine     | ayañan | nwarw   | tuwn     |           |       |      |       |     |                     |       |
| 🖌 ปลุมมราคปาร์       |         | _                                                    |         |         |     |           |        |         |          |           |       |      |       |     |                     |       |
| 0                    |         |                                                      |         |         |     |           |        |         |          |           |       |      |       |     |                     |       |

เพิ่มข้อมูล ชื่อกิจกรรม ช่วงเวลาเริ่ม – สิ้นสุด จำนวนเงินงบประมาณ สีแสดงสถานกิจกรรม แล้วคลิก ที่ button "บันทึกข้อมูล"

| drun           | fla          | สานวนออินงบประมาณ | สีแสดงสถานะ                |       |
|----------------|--------------|-------------------|----------------------------|-------|
| ALC: DOCUMENTS |              |                   | and a second second second |       |
| · 2018-07-01   | ② 2018-08-31 | 80 20000d 🔅       |                            | สมพัก |
|                |              |                   | 0                          |       |
|                |              |                   |                            |       |
|                |              | _                 |                            |       |

# เมื่อต้องการแก้ไข หรือ ลบข้อมูล ให้คลิกที่ button ในแถวที่ต้องการจะแก้ไขนั้น ๆ

| inter | ก็จกระบ                                           |        |     | EUEX3434 | ารจันการ | 1 8,8183 | u 2560 ñi | 1.30 Mut | unu 2561 | 9   |    |    | antestas     |    |   |
|-------|---------------------------------------------------|--------|-----|----------|----------|----------|-----------|----------|----------|-----|----|----|--------------|----|---|
| 10.57 |                                                   | <br>10 | 39. | 1.34     | 196      | Se.      | - 200     | .98      | űs.      | 100 |    | 84 |              |    |   |
| ŧ,    | ประวุณคณะกรรมการ<br>สารารแสร(คสจ.) จังหวัดสุดลนคร |        |     |          |          |          |           |          | - 28     | -   | 10 |    | inte<br>X au |    |   |
| 2     | จัดประกุมครั้งที่ 2                               |        |     |          |          |          |           |          |          | 214 | -  | 1  | 200,000.00   | ٥. | l |
|       |                                                   |        | n   | menspear | 101      |          |           |          |          |     |    |    | 233,150,00   | Ν. |   |

# ๓.๔ <u>เพิ่มข้อมูลรายงานการประชุม</u>

คลิกที่เม<sup>ื่</sup>น "จัดการข้อมูลการประชุม" ด้านซ้ายมือ

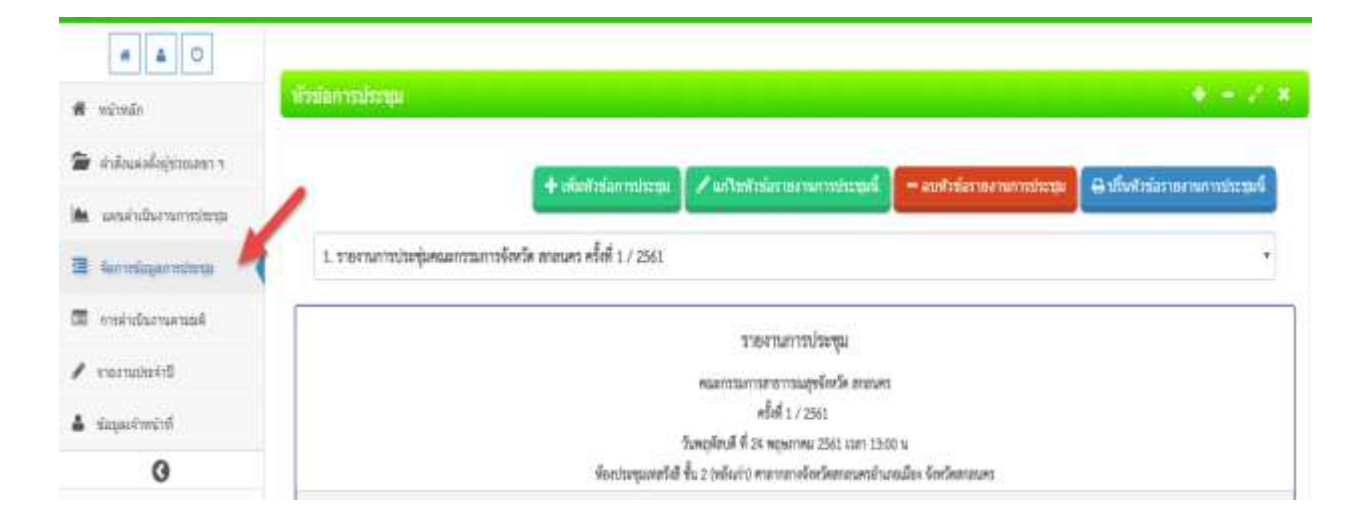

|                        | 1 | สัวพัฒนาหาโหาน                                                                                                    | * - 2 *                  |
|------------------------|---|----------------------------------------------------------------------------------------------------|--------------------------|
| 🖷 หน่งหลัก             |   |                                                                                                    |                          |
| 😭 inkussleijtmann v    |   | + simisiarminasi 📝 admisiarmenanii – aminiarmenaniiseus 🗃                                                                             | โบสารในรายสามาาาจันระบดี |
| In undefiniterentering |   |                                                                                                    |                          |
| 🖀 Gernelegerntitege    | 1 | 1. รายงานการประชุมคณะกรรมการจังหมายและควาดรั้งที่ 1 / 2561                                                                            | •                        |
| 🕮 การใหล่งสามสามปรี    |   | าสุขะไปรากแรงเราะ                                                                                                    |                          |
| 🖋 vacastaviti          |   | คนอย่างระบาทรอย่างการอย่างจึงหนึ่ง สาขประ                                                                                             |                          |
| A significant          |   | +5ैसे 1.7 2543                                                                                                    |                          |
| 0                      |   | รณฑฤศัยษ์ ชี 26 พฤษภาพม 2561 เมรา (3.00 น.<br>พื่อกว่ามะรุณการ์ได้ ขึ้น 2 (หรือย่าย พระการการ์กรวัดสายนะครมั่วมาแล้วจะ จักรวัดสายนะคร |                          |

## เมื่อต้องการเพิ่มข้อการประชุมใหม่ให้คลิกที่ button "เพิ่มหัวข้อการประชุม"

เมื่อเข้าหน้าเพิ่มข้อมูลแล้วจะมีส่วนหัวข้อให้เพิ่มข้อมูลดังนี้ ๑. เพิ่มข้อมูลรายงานการประชุม ประกอบด้วย ครั้งที่, ปี, วัน, เวลา, สถานที่จัดประชุม, ผู้จัดทำ รายงานการประชุม และผู้ตรวจรายงานการประชุม

|        |   |            |         |      |   |   | 0002073001301911   | Gards | n an an an an | 18398/5 |    |     |   |    |   |    |   |
|--------|---|------------|---------|------|---|---|--------------------|-------|---------------|---------|----|-----|---|----|---|----|---|
| พร้อที | ٥ | ะส่งทั     | 1       | 2561 | • | 0 | ระบุช่วงเวลาการจัด | đu    | 00            | • :     | 00 | • 1 | 6 | 00 | * | 00 | , |
|        |   | สถาบที่จัด | alsenta | I,   |   |   |                    |       |               |         |    |     |   |    |   |    |   |
|        |   |            |         |      |   |   |                    |       |               |         |    |     |   |    |   |    |   |

 ๒. รายชื่อคณะกรรมการที่เข้าร่วมประชุม เจ้าหน้าที่สามารถเพิ่มข้อมูลทั้ง ชื่อ - นามสกุล ตำแหน่ง และตำแหน่งของคณะกรรมการที่เข้าร่วมประชุม

| องปามสักอ   | diusata | ประเภทสมัยว่าร่าย                 |  |
|-------------|---------|-----------------------------------|--|
| a la cantin |         |                                   |  |
| 6 81        |         | 🐵 🛛 บระยาน, เลขานุการ, พุชวยเลขาง |  |

๓. รายชื่อผู้เข้าร่วมประชุม เจ้าหน้าที่สามารถเพิ่มข้อมูลทั้ง ชื่อ - นามสกุล และตำแหน่งผู้เข้าร่วม ประชุม

| หนึ่งผู้เข้าร่วมประชุม                          |         |                                     |
|-------------------------------------------------|---------|-------------------------------------|
| ชื่อ-นามสกุด                                    | สาแหน่ง | ประเภทษ์รูปว่าร่วม                  |
| ≜ N                                             | ▼ &     | 👗 ประธาน, เลขานุการ, ผู้ช่วยเลขาฯ 💽 |
| มส.ตร นิรารรณ แสนโพธี<br>มส.ตร.สมณฑร สุทธิบาก:: |         |                                     |

## ๔. รายชื่อผู้ไม่มาประชุมเจ้าหน้าที่สามารถเพิ่มข้อมูลทั้ง ชื่อ - นามสกุล ตำแหน่ง และตำแหน่ง ของคณะกรรมการที่ไม่เข้าร่วมประชุม

| รายชื่อผู้ไม่มาประชุม                |         | •                 |
|--------------------------------------|---------|-------------------|
| ชื่อ-หามสกุล<br>≜ หายส ▼             | สาแหน่ง | ประเภทผู้เปร่างวน |
| เลายดภัพ ราชทุศม<br>เลายดผาน อิกายอง |         |                   |

# เพิ่มข้อมูลวาระการประชุม ซึ่งประกอบด้วย ๖ วาระด้วยกัน ดังนี้

| ราชรที่ 1 ต้องประกาณตั้งไปที่ประมุณหราบ | 0 |
|-----------------------------------------|---|
| ราชาที่ 2 การใหล่องราชงานการประชุม      |   |
| ราระที่ 3 ต้องสินณ์อง                   |   |
| วาระที่ 4 เรื่องเสนอเพื่อพราย           | • |
| วารวาระที่ 5 ต้องเสนอพื้อที่จากมา       |   |
| 3 xxxXi 6 day                           |   |
|                                         |   |

# ซึ่งในแต่ละวาระ จะมีโครงสร้างการลงข้อมูลเป็นแบบเดียวกัน ดังนี้

- มีการเพิ่มประเด็นนำเข้าในแต่ละวาระ

| รายสที่ 1 เรื่องประมาณแจ้งให้ที่ประชุดการน      |                                                                                                    |
|-------------------------------------------------|----------------------------------------------------------------------------------------------------|
| - ใบมีใปของตั้งเป่าแท้า -                       |                                                                                                    |
| 🖋 ประเด็นการชิบเคลลื่อนงานสำหลุ่มามักสิ่งแวดสอม | · แก้ไขมียุทาลึงแวดต่อม อาพิเช่น เหมืองแร่ •                                                                                                    |
| าและเอ็อล                                       | อกใหมัญหาดีขนาดสอม อาจัะห่น เหลืองแร่ มอจัษรากเครื่องทำน้ำปุร ผุ้นละออง ขึ้นที่เสื้องในจากโรงรามไฟฟ้าขึ้วมาต<br>การทำเนินงานโรงหยายาลส่นแบบ(Green and Clean Hospital)<br>EHIA/HIA<br>โฟน เห็น ลดการในโฟน/No Poam<br>สำน/HAS                                                                     |
| มล์ที่ประชุม                                    | การสารก็ปรายอาหารระกษณะราชางได้มีอะไป อย่างอาหารขึ้ง)<br>การสรายคุณการใน่สารและมีการีจะสัตรูพืช<br>การสังการนำเสียกคณะราพนับน้ำให้/บ้านริโภต<br>น้ำแล้ง<br>โรงซ่าสังสรั<br>โรงซ่าสังสรั<br>พัฒนาชุลปิดักเล็ก<br>นทสงห่องเร็มว<br>ส่งรายให้เรื่างรานน่ายผู้<br>ผู้น้ำสั้นกของเหรียญ<br>ฉึบๆ ระบุ |

# - มีการเพิ่มรายละเอียดในแต่ละวาระ

|                     | * ສິເນຊິດຄ | * | + elizionilisemetrois |
|---------------------|------------|---|-----------------------|
| រមេនីបទ             |            |   | 1 million (1          |
| -lafafaansisteleens |            |   |                       |
|                     |            |   |                       |
| alienseri           | 6          |   |                       |
| Inse die            |            |   |                       |

คู่มือโปรแกรมกำกับติดตามรายงานผลการคำเนินงานของคณะกรรมการตามกฎหมายว่าด้วยการสาธารณสุข

| ราระที่ 1 เรื่องประธานแจ้งให้ที่ประชุมกราบ                                |            |                   |
|---------------------------------------------------------------------------|------------|-------------------|
| - ไม่มีประเด็ดปาเข้า -                                                    |            |                   |
| 🖉 ประเด็นงานตำแอนามันสิ่งแวดต่อมที่เกี่ยวข้องกับการบึงดับไข่กฎหลายว่าต่ 🔹 | สิ่งปฏิกูล | + dissimilarited) |
| รายออเลียด                                                                |            |                   |
| 🗸 -ไม่มีเรื่องแจ้งไห้พราบ-                                                |            |                   |
|                                                                           |            |                   |
| มติจัประวรณ                                                               |            |                   |
| - tuwnu                                                                   |            |                   |
|                                                                           |            |                   |

## ๖. หลังจากเพิ่มข้อมูลครบแล้ว ให้คลิกที่ button "บันทึกข้อมูล" ด้านล่าง

| ราธสะเอียด มลิที่ประทุม |                 |                 | +    |
|-------------------------|-----------------|-----------------|------|
|                         | រាជនដល់ចត<br>្រ | มติตีประชุม<br> |      |
|                         |                 |                 |      |
|                         |                 |                 | <br> |

# ๓.๕ <u>แก้ไข/ลบ ข้อมูลหัวข้อรายงานการประชุม</u>

หลังจากทำการบั้นทึกข้อมูลแล้ว list รายการประชุมจะปรากฏใน Dropdown list ด้านบนดังนี้

| anntda    | onai                                    |                                                                                                    | • - 7                                                                                                    |
|-----------|-----------------------------------------|----------------------------------------------------------------------------------------------------|----------------------------------------------------------------------------------------------------|
|           |                                         | 🕈 เพิ่มกับปลากประชุม 📝 แก้ไฟโซปลาแนกบร                                                                         | กกระบบนี้ 🗧 สมเด็วส์สราดสามการประบบ 🔒 เว็บชังวรีสราดสามอาสประบบนี้                                                                                                    |
| . วายงาน  | การประชุมคณะกรรมการจังหวัด สกสนคร ครั้ง | A 1 / 2581                                                                                                    | -                                                                                                    |
| 1.110410  | การประวัติสามาร์การจังสาค สาสารคร ครั้ง | # 17 2961                                                                                                    |                                                                                                    |
| 2 THEFTA  | การประชุมคนอาการจังหรืด สามาเคร ครั้ง   | d x / 2561                                                                                                    | 4                                                                                                    |
|           |                                         | Maarin and a company were sensitive at the sensitive at the sensitive at the sensitive at the sensitive at the |                                                                                                    |
|           |                                         | स्रीतमें i / 2561                                                                                              |                                                                                                    |
|           |                                         | วันหยุ่งักบดี ที่ 24 พฤษภาคม 2561 เวลา 13:00 น                                                                 | <i>i</i>                                                                                                    |
|           |                                         | พื่อหว่ามชุมเทศวิลที่ ขึ้น 2 (หลังแก่า) คาอากภางจัดหวัดสกสนครทำนายม                                            | มือง จักรโหลายนาร                                                                                                    |
| Aufdinine | de .                                    |                                                                                                    | + - / ×                                                                                                    |
| 3         | นายมากกับระเทศ ที่นัก                   | นาสมุทธส์สารารณสุขจักหวัดสาสนุคร                                                                               | Umm ru                                                                                                    |
| 2         | ระสบให สายไว้ละร่                       | สมารรจังหรือผู้ช่วย                                                                                            | AND SALES OF SALES OF |
| 3         | ນາທີສລິສຣ໌ ບຸຊູອັາວ                     | งอ้างหนึ่งงานประกอบชื่านายุการ                                                                                 | AV226/11                                                                                                    |
| 4         | นาสสุรรรณราท แก้วศำเลทเ                 | พังหนึ่งหยุ่มส่งเสรียนอะพัฒนาการเลือ                                                                           | reatures                                                                                                    |
| 3         | พ.ค.ก.วินพังส์ พิมพ์มีลาย               | ผู้กำกับการสอบสวน คำรวมกูรรจังหวัดสายามคร                                                                      | net substances                                                                                                    |
|           |                                         |                                                                                                    |                                                                                                    |

เมื่อต้องการจะแก้ไขหัวข้อรายงานการประชุม ให้ทำการคลิกเลือกจาก Dropdown list ด้านบนนี้ แล้วทำการคลิกที่ button "แก้ไขหัวข้อการประชุมนี้" ด้านบน

| กรับการประสุด                              |                                                                                                    |                      | + - 2 *                   |
|--------------------------------------------|----------------------------------------------------------------------------------------------------|----------------------|---------------------------|
|                                            | + sõud elaematerat                                                                                                | - auf dariei service | e ທີ່ເຫັດໂດໂດດແກະປະຊາຍນີ້ |
| 2. รายงานการประชุมคณะกรรมการจังหรืด สาสนคร | หรีเพี z / 2561                                                                                                   | 1                    | •                         |
|                                            | รายสารเการประชุม<br>คระหารแกรมสารแกรมประชุม<br>ครั้งที่ 27 2561<br>วันศุกร์ ที่ 21 มีความ 254 Jun 10<br>พัฒชามพุม | NAME<br>20 W         |                           |
| างที่อยู่ดำนายรุม                          |                                                                                                    |                      | -                         |
| s unsglief furset                          | นารสารโลยานการุโท                                                                                                 | disatti na           |                           |
| รางซึ่งผู้สำรัสงวัฒนุม                     |                                                                                                    |                      | -                         |
| างขึ้งผู้แม่งว่าหรุม                       |                                                                                                    |                      | -                         |

หัวข้อ "เพิ่มหัวข้อรายงานการประชุม"

|                     |                           |               | 1000            | 100100191919191919191919191919191919191 | lectiu<br>Antieanes |          |          |         |
|---------------------|---------------------------|---------------|-----------------|-----------------------------------------|---------------------|----------|----------|---------|
| with [1] + ]        | 1e] 1944                  | (*)           | 0 2016-05-24    | - De                                    | .14                 | *) [ 00] | + [4] 10 | <br>(e) |
| Hardettan           | tai da 2 (sitari) variara | Gerðaansvestn | andor beformani |                                         |                     |          |          |         |
| (berninana          |                           |               |                 |                                         | (accuraces          |          |          |         |
| <del>in na</del>    |                           |               |                 |                                         |                     |          |          |         |
| gennende:           |                           |               |                 |                                         |                     |          |          |         |
| •/Televistemen      |                           |               |                 |                                         |                     |          |          |         |
|                     |                           |               |                 |                                         |                     |          |          |         |
|                     |                           |               |                 |                                         |                     |          |          |         |
| t destades          |                           |               |                 |                                         |                     |          |          |         |
| A Renamediatures    |                           |               |                 |                                         |                     |          |          |         |
| of I descended over |                           |               |                 |                                         |                     |          |          |         |
|                     |                           |               |                 |                                         |                     |          |          |         |
|                     |                           |               |                 |                                         |                     |          |          |         |

เมื่อต้องการจะลบหัวข้อรายงานการประชุม ให้ทำการคลิกเลือกจาก Dropdown list ด้านบนนี้ แล้วทำการคลิกที่ button "ลบหัวข้อรายงานการประชุม" ด้านบน

|                                 | 🕂 เพิ่มสันที่หนึ่งหนึ่งหนึ่งหนึ่งหนึ่งหนึ่งหนึ่งหนึ่                           | ประชุมพื้ — สมพังธ์สรายงานการประชุ | ล 🔒 ปรึ่งหวัดอ่างสามาระประสมก |
|---------------------------------|--------------------------------------------------------------------------------|------------------------------------|-------------------------------|
| 2. รายงานการประชุมหนะกรรมการจัด | กวัด สายนคร ครั้งที่ 2 / 2561                                                  |                                    |                               |
| a de la diverse se              | cphlawreport.anamai.moph.go.th เ<br>ต้องการลบหัวข้อรายงานการประชุมนี้ใช่รีไม่: | มอกว่า<br>ดกรง ยกเล็ก              |                               |
| 1 ราชภูมิศรี จีนาวฟ             | นายฟาลังชานอาวุโต                                                              | damu                               |                               |
|                                 |                                                                                |                                    |                               |

เมื่อคลิกแล้ว ระบบจะแสดง popup ถามถึงความต้องการในการลบ หัวข้อนี้ เมื่อคลิกตกลง รายงานนี้ จะถูกลบออกจากระบบ

เจ้าหน้าที่สามารถทำการปริ้นรายการหัวข้อรายงานการประชุมเป็นไฟล์ PDF ได้ด้วยการคลิกเลือกจาก Dropdown list ด้านบน แล้วคลิกที่ button "ปริ้นหัวข้อรายงานการประชุมนี้" ที่ด้านบนซ้าย

| ข้อการป        | ระบุม                              |                                                                                                    |                                        | * * 4                           |
|----------------|------------------------------------|----------------------------------------------------------------------------------------------------|----------------------------------------|---------------------------------|
|                | + cf                               | มหรือข้อการประวชม                                                                                                    | – อบทั่วข้อรากงานการประชุม             | 🖨 ปรั้นส่วยังรายงานการประชุมนี้ |
| 1. 57847       | นการประชุมคณะกรรมการจังหวัด สถอนค  | ร ครั้งที่ 1 / 2561                                                                                                    |                                        |                                 |
| 1.11041        | นการประกุ่มคนแกรรมการจัดหวัด ฮกอนค | า คริ๊เที 1 / 2561                                                                                                    |                                        |                                 |
| 2.11011        | นการประชุมคณะกรรมการจังหรืด สกอนค  | a vāmi 2 / 2561                                                                                                    |                                        |                                 |
|                |                                    | คณะกรรมการสาขารรมสุขจังหวัด สายนนค<br>ครั้งที่ 1 / 2561<br>วันทฤหัสบดี ที่ 24 พฤษภาคม 2561 เวลา 13<br>พ้องประชุมเพลรังสี ขึ้น 2 (หลังง่า) ศายาายางจังหวัดสายนครยำ | กร<br>100 น<br>เมเอเมือง จัดหวัดสายนคร |                                 |
| กอซีอผู้เข้าปร | te dri                             |                                                                                                    |                                        |                                 |
| 1              | นายมพาย์ประเทศ ที่สได้             | นายแพทย์การวรณสุขจังหวัดสายนคร                                                                                                    | าวัวออราน                              |                                 |
| 2              | นายปรีข สายวิวัฒน์                 | เชียการจังหรัดผู้ช่วย                                                                                                    | rnutten                                |                                 |
| 3              | นางไหว็อย์ บุญท้าว                 | เข้าหนักงานปกครองสำนาญการ                                                                                                    | rnuern                                 |                                 |
| 4              | นายสุวรรณวาท แก้วคำแทน             | พัวหน้ากลุ่มส่งเสริมและทัพนาการผลิต                                                                                                    | 07330173                               |                                 |
|                | man for the first the statement    | The summer for any for the second                                                                                                    | AND INC.                               |                                 |

ระบบจะทำการสร้างไฟล์ PDF ของรายงานการประชุมนั้น ๆ ขึ้นมา และสามารถพิมพ์รายงานการ ประชุมฯ ได้

| ≡ ระบบก้ำเ           | ไฟล์รายงานการประชุมคณะกรรมการสาธารณสุข          | จังหวัด                                                                            |            | x  |       |
|----------------------|-------------------------------------------------|------------------------------------------------------------------------------------|------------|----|-------|
|                      |                                                 |                                                                                    |            | ΪÎ |       |
| săn                  |                                                 |                                                                                    |            |    |       |
| แต่งตั้งผู้ชวยงสชา ๆ |                                                 | รายงานการประชม                                                                     |            | Ľ. | 17007 |
| สำเนินงานการประชุม   |                                                 | คณะกรรมการสาธาารณสุขจังหวัด ธกตนคร<br>ครั้งที่ ๑ / ๒๕๖๑                            |            |    |       |
| nicion mina de       | ห้องประชุมเทตรังสี ขั้น                         | วันพฤพัฒบดี ที่ ๒๔ พฤษภาคม ๒๕๖๑<br>2 (หลังเกา) ศาลากลางจังหวัดสกลนครอำเภอเมือง จัง | ทวัดสกลนคร |    |       |
| าเนินงานตามมติ       |                                                 | ******                                                                             |            |    |       |
| นประจำปี             | คณะกรรมการ ที่มาประชุม                          |                                                                                    |            |    |       |
|                      | <ol> <li>นายแพทย์ประมษฐ์ ทิ่งไก้</li> </ol>     | นายแพทย์สารารณสุขจังหวัดลกลนคร                                                     | ประกม      |    |       |
| เจ้าหน่าที           | ษ. นายปวิช ตายวิวัฒน์                           | อัยการจังหวัดผู้ช่วย                                                               | 115520715  |    |       |
| 0                    | นางใหวัลย์ บุญห้าว                              | เจ้าหนักงานปกครองข่านาญการ                                                         | nssunts    |    |       |
|                      | 🗠 นายสุวรรณวาท แก้วคำแสน                        | พัวหน้ากลุ่มต่อเสริมและพัฒนาการผลิต                                                | กรรมการ    |    |       |
|                      | <ol> <li>พ.ศ.อ.วิระศักดิ์ พิมพ์มีลาย</li> </ol> | ผู้กำกับการสอบสวน สำรวจภูธรจังหวัดสกลนคร                                           | resultes   |    |       |
|                      | ๖. นายเจริญชัย พิริตุณ                          | นักวิชาการสิ่งแวดล้อมข้านาญการพิเศษ                                                | กรรมการ    |    |       |
|                      | ๗. นายภูมิคร์ จีนาวงศ์                          | ผู้อำนวยการกลุ่มงานสงเสริมและพัฒนาท้องอื่น                                         | กรรมการ    |    |       |
|                      | ส. นายอุทัย เวชกามา                             | นายข่างโยรานอาวุไล                                                                 | נוחעפנה    |    |       |
|                      | ส. นายดุสิด สระแก้ว                             | สวัสลีการและคุ้มครองแรงงานจังหวัดสกลนคร                                            | נוזעננח    |    |       |
|                      | คอ. พายชัยยง โกสลวิทยาพันล์                     | อุคสาหกรรบจังหวัดสกุลนคร                                                           | . N222NUJ2 |    |       |

## ๓.๖ <u>การเพิ่มไฟล์รายงานการประชุม</u>

หากเจ้าหน้าที่จัดทำรายงานการประชุมฯ โดยไม่ได้จัดทำในโปรแกรมฯ เจ้าหน้าที่สามารถอัพโหลดไฟล์ รายงานการประชุมฯ ที่จัดทำขึ้น ลงในโปรแกรมได้ โดยต้องอัพโหลดเป็นไฟล์ PDF ในหัวข้อ "เลือกไฟล์" และ "อัพ โหลดรายงานการประชุม" หากต้องการแก้ไข/ลบข้อมูล สามารถเลือก "ลบไฟล์" ได้

| วาระที่ 6          |                                            |                                         |
|--------------------|--------------------------------------------|-----------------------------------------|
| เลือกใฟล์ test.pdf | <ul> <li>อัพโหลดรายงานการประชุม</li> </ul> | *กรณีที่ต้องการใช้ไฟล์ไฟล์ที่จัดทำชี้นอ |
|                    | 🕒 บันทึก 🗙 ย                               | กเลิก                                   |

| P00020test.pdf ดูไฟล์ ลบไฟล์ | -                      |                       |
|------------------------------|------------------------|-----------------------|
| เลือกไฟล์ test.pdf           | อัพโหลดรายงานการประชุม | *กรณีที่ต้องการใช้ไฟล |

#### ๓.๗ <u>การรายงานผลการดำเนินงานตามมติ</u>

เมื่อคลิกที่เมนู "การดำเนินงานตามมติ" ด้านซ้ายมือจะเป็นหน้าในการจัดการเพิ่มข้อมูลกิจกรรมการ ดำเนินงานตามมติ ของแต่ละหัวข้อรายงานงานการประชุม

|                                            | ส่วยอาการสารมินอานธรรมมีส   |                                                              |                                       | 1999 - 1993<br>1997 - 1993 |
|--------------------------------------------|-----------------------------|--------------------------------------------------------------|---------------------------------------|----------------------------|
| wêlmên                                     |                             |                                                              |                                       |                            |
| <ul> <li>สาสังแสงก็ปฏิชังและการ</li> </ul> | Seleton ner of observe sale | Willer war war war war war war war war war wa                | merritaria                            | -                          |
| และสำเน็นการการว่าสม                       | -                           | <ol> <li>1. ราธงานการประกุณณภารณการจังหรืด สามาตร</li> </ol> | สียกว่าสรามแจ้งได้ที่ + กรุณาเลือกไฟป | - Anne                     |
| ระการปัญญาการประกูล                        |                             |                                                              |                                       |                            |
| mitalianaataata 🧍                          |                             |                                                              |                                       |                            |
| 20 million and a                           |                             |                                                              |                                       |                            |
| Representation                             |                             | ยังไม่มีข้อมูลการดำเนินงานคามมดิของ หัวร                     | มือรายงานการประชุมนี้                 |                            |
| 0                                          |                             |                                                              |                                       |                            |
|                                            |                             |                                                              |                                       |                            |

หลังจากนั้นให้ลงข้อมูลชื่อกิจกรรมการดำเนินงานตามมติ

| <ul> <li>Arásuszágesseler r</li> <li>Arásuszágesseler r</li> <li>Arásuszágesseler</li></ul> | m wiwin                 |                          |                                              |                                      |       |
|----------------------------------------------------------------------------------------------------|-------------------------|--------------------------|----------------------------------------------|--------------------------------------|-------|
| <ul> <li>และส่งกับการแกรมสุน</li> <li>เรามาระบบรังกรีตรายงานการประชุมนี้</li> <li>เรามาแกรงโปรังที่ • กรุมาะอีกไฟส์</li> <li>เรามาแกรงโปรังที่ • กรุมาะอีกไฟส์</li> <li>เรามาแกรงโปรังที่ • กรุมาะอีกไฟส์</li> <li>เรามาแกรงโปรังที่ • กรุมาะอีกไฟส์</li> <li>เรามาแกรงโปรังที่ • กรุมาะอีกไฟส์</li> </ul>                                                                                                    | 🗃 สาลังและดับประเทศการา | And Summer of Status and | Walarmana Carpo                              | mingale                              |       |
| <ul> <li>ระการสัญเทราะประชุม</li> <li>ระการสัญเกรารสำเน็นงานตามแต้ของ หัวข่อรายงานการประชุมนี้</li> <li>รัญกรริพระพัง</li> <li>อังไม่มีข่อมูลการสำเน็นงานตามแต้ของ หัวข่อรายงานการประชุมนี้</li> </ul>                                                                                                    | . unatularramenta       |                          | 1. รายรามการประกันสมหรรมการจัดเรื่อ ตามและ 🔹 | สื่อพระยานนังได้ที่ + กรุณาเลือกไฟล์ | Zhowe |
| <ul> <li>สะสุดเจ้าพยาที</li> <li>อังไม่มีป่อมูลการสำเนินงานตามแต้ของ หัวปอรายงานการประชุมนี้</li> </ul>                                                                                                    | Secondagecontracture    | 1                        |                                              |                                      |       |
| <ul> <li>ระมาแประวิธี</li> <li>ระมุมเจ้าหยังที่</li> <li>ยังไม่มีป่อมูลการสำเนินงานตามมดีของ หัวปอรายงานการประชุมนี้</li> </ul>                                                                                                    | Barenejulara            | 1                        | T dan                                        |                                      |       |
| ธังไม่มีป่อมูลการสำเนินงานตามแต้ของ หัวปอรายงานการประชุมนี้<br>©                                                                                                    | ramanini 🕯              |                          |                                              |                                      |       |
| 0                                                                                                    | sique with              |                          | ยังไม่มีข่อมูลการสำเนินงานตามแด้ของ หัว      | ปอรายงานการประชุมนี้                 |       |
|                                                                                                    | 0                       |                          |                                              |                                      |       |
|                                                                                                    |                         |                          |                                              |                                      |       |
|                                                                                                    |                         |                          |                                              |                                      |       |

เสร็จแล้วให้เลือกหัวข้อการประชุม และ ประเด็น และไฟล์แนบหลักฐานของการดำเนินงานตามมติของ วาระหัวข้อการประชุมนั้น ๆ

|                            | งใจของระบันนิยงระดาสเสติ  |                                                                                                    |          |
|----------------------------|---------------------------|----------------------------------------------------------------------------------------------------|----------|
| 🕷 พยาพลัก                  |                           |                                                                                                    |          |
| 🕿 สาร์อเตอร์อยู่บ่ายเสรา า | deleborrar relationarical | Angeuraneurofele summande                                                                          |          |
| 🛋 undritherieringings      |                           | <ol> <li>บารามงารประทุษณะกรรมการจัดหรืด สายนคร • เกิดประกาณอังได้ฟ้า • กรุณาเมืองให้ที่</li> </ol> | 2.browne |
| 🖬 ระการรัญลการประวท        |                           | 1                                                                                                  |          |
| 🖩 endularmenad 🧍           | 1                         |                                                                                                    |          |
| Transmann €15              | /                         |                                                                                                    |          |
|                            |                           |                                                                                                    |          |

# ๓.๘ <u>เพิ่มข้อมูลรายงานผลการดำเนินงานประจำปี</u>

เจ้าหน้าที่สามารถรายงานผลการดำเนินงานของคณะกรรมการสาธารณสุขจังหวัดประจำปีงบประมาณ โดยกรอกข้อมูลสรุปผลการดำเนินงาน ในหัวข้อ "รายงานประจำปี" ได้

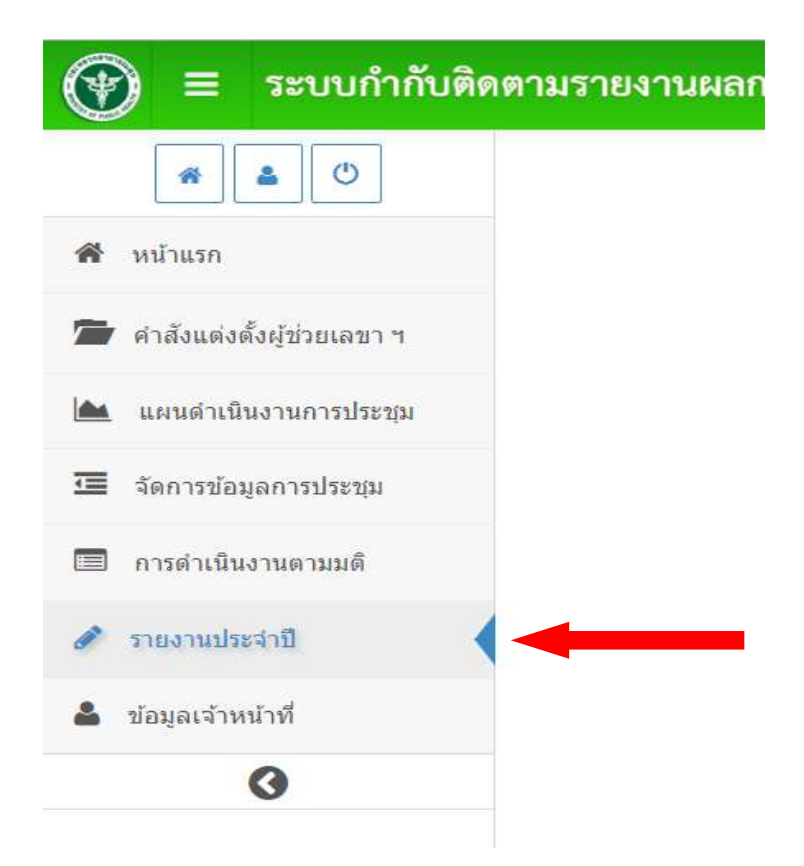

| <b>๓.๙ <u>ข้อมูลเจ้า</u><br/>ค</b> ลิกที่เม | <u>เหน้าที่</u><br>น "ข้อมลเจ้าหน้าที่" ด้านซ้ายมือ | จะเป็นหน้าในการจัดการข้อมลส่วนตัวของเจ้าหน้าที่ ดังนี้                                                                                                    |
|---------------------------------------------|-----------------------------------------------------|----------------------------------------------------------------------------------------------------|
| 🕐 🗉 ຈະບຸນກຳກັບສັສ                           | ญ<br>เตามรายงานแลการดำเนินงานของคณะกรรมการเ         | ามกฎหมายว่าทั่งยการลาอารณสุข                                                                                                    |
|                                             | ข้อมูลเจ้าหน้าที่ สสจ. ประจำจังหวัด สกลนคร          | + - / ×                                                                                                    |
| # wilwin                                    |                                                     |                                                                                                    |
| 🖀 สาส่วนคลสัญปากปรา า                       | Be waxaya                                           | atrumia                                                                                                    |
| . และส่วงรับการการการการ                    | © #840931                                           |                                                                                                    |
| I Securitagamatana                          | A and manual                                        | Sender State State |
| andularnanad                                | water fato                                          | Eriad                                                                                                    |
| realization y                               | 4                                                   | III final address                                                                                                    |
| tagastratut -                               | Username d'industriana                              | Passavirit                                                                                                    |
| 0                                           | 4 sekolnakomt                                       | He SHOT                                                                                                    |
|                                             |                                                     | self-territory and the dis                                                                                                    |

# เมื่อคลิกที่ button "แก้ไขข้อมูลส่วนตัว" จะสามารถทำการแก้ไขข้อมูลส่วนตัวตามภาพได้

|                                                                                                    |                              | น่อมูดเจ้าหน้าที่ สสจ. ประจำจังหวัด ธกลนคร           |                                                                                                    | + - /                         |
|----------------------------------------------------------------------------------------------------|------------------------------|------------------------------------------------------|----------------------------------------------------------------------------------------------------|-------------------------------|
| včordio                                                                                                    |                              | 460.000                                              |                                                                                                    |                               |
| กส่วนผลสัญญาณหา า                                                                                                    |                              | B-Utumpe                                             |                                                                                                    | Whateld                       |
| unani u Da z run velkarga                                                                                                    |                              | 100 ( - 100 ( 00 - 1                                 |                                                                                                    |                               |
|                                                                                                    |                              | http://w                                             |                                                                                                    | Section distancia             |
| ann an an an an an an an an an an an an                                                                                                    |                              | · · · · · · · · · · · · · · · · · · ·                |                                                                                                    |                               |
| NUMBER OF THE OWNER                                                                                                    |                              | ระหมัดข่ มือถือ                                      |                                                                                                    | Entail                        |
| Dr#edaureer                                                                                                    |                              | -                                                    |                                                                                                    | an Email address              |
| Referition                                                                                                    | 1                            | Username #wfbadwaaa                                  |                                                                                                    | Pattwork                      |
| 0                                                                                                    |                              | A substantiant                                       |                                                                                                    |                               |
| <b>G</b><br>ม้อมูลเจ้าหน่าที่                                                                                                    | 667.1                        | <ul> <li>ระจำจังหวัด สกลนคร</li> </ul>               |                                                                                                    | automiquatnida<br>+           |
| <b>G</b><br>ม้อมูลเจ้าหน่าที่<br>ชื่องานสกอ                                                                                                    | 667.1                        | <ul> <li>ระจำจังหวัด สกลนคร</li> </ul>               | \$Tarres                                                                                                    | aufternistyaartudis:<br>÷ = √ |
| <ul> <li>เอมูลเจ้าหน่าที่</li> <li>ชื่อ-นามสกุล</li> <li>เจ้าหน่าทั่ง</li> </ul>                                                                                       | สสา. 1                       | ระจำจังหวัด สกลบคร<br>ลมคร                           | staats<br>A                                                                                                    | auftmiquatnidi:<br>÷ - /      |
| G<br>ม่อนูลเจ้าหน่าที่<br>ข้อ-นามสกุล<br>▲ เจ้าหน่าที่4                                                                                                    | erera, 1<br>awledar          | ระจำจังหวัด สกลนคร<br>สมคร                           | strass<br>A                                                                                                    | auftmiquatuda<br>+            |
| <ul> <li>ร้อมูลเจ่าหน่าที่</li> <li>ชื่อ-นามสกุล</li> <li>เจ้าหน่าทัจ</li> <li>พนายอาน</li> </ul>                                                                      | anta. 1<br>antajar           | <ul> <li>ระจำจังหวัด สกลบคร</li> <li>สมสร</li> </ul> | สานเช<br>(ค.ศ. 1)<br>โมระศัท                                                                                                    | <u>มาใหม่สุดสายสร</u><br>+*   |
| <ul> <li>ชื่อมูลเจ้าหน่าที่</li> <li>ชื่อ-นามสกุล</li> <li>เจ้าหน่าทั4</li> <li>หนายงาน</li> <li>สสจ. สกลา</li> </ul>                                                  | 81873. 1<br>37670481<br>1875 | <ul> <li>ระจำจังหวัด สกลบคร</li> <li>ลมตร</li> </ul> | สานหา<br>(1)<br>โทรพัท<br>(1)                                                                                                    | i sakol<br>suftersiquetteler  |
| <ul> <li>ร้อมูดเจ้าหน้าที่</li> <li>ชื่อ-นามสกุล</li> <li>เจ้าหน้าทั่ง</li> <li>หนายอาน</li> <li>สสจ. สกลา<br/>โพรศัพร์ มือก็อ</li> </ul>                              | ana. 1<br>awlear             | ระจำจังหวัด สกลนคร<br>สมสร                           | ະການ<br>                                                                                                    | antimiquatuda<br>+ *          |
| <ul> <li>ร้อมูดเจ้าหน่าที่</li> <li>ชื่อ-นามสกุล</li> <li>เจ้าหน่าทั่ง</li> <li>หนายงาน</li> <li>สาจ. สกลา</li> <li>โพรศัพษ์ มือถือ</li> <li>สา</li> </ul>             | สสว. 1<br>อาชวิตุสก<br>มคร   | ระจำจังหวัด สกลบคร<br>สมสร                           | atum<br>a<br>Innén<br>Email                                                                                                    | anîtmiquel tula:              |
| G มือมูลเจ้าหน่าที่ มือ-นามสกุล มือ-นามสกุล มีอ-นามสกุล มีอ-นามสกุล มีอ-นามสกุล มีอ-นามสกุล มีอ-นามสกุล มีอ-นามสกุล มีอ-นามสกุล มีอ-นามสกุล                            | สสว. 1<br>อหวังสุ่ส<br>มคร   | ระจำจังหวัด สกลบคร<br>สมสร                           | atture<br>atture<br>a<br>Innén<br>a<br>Email                                                                                                    | authmiquathdes<br>* - /       |
| <ul> <li>ได้มูดเจ้าหน้าที่</li> <li>ชื่อ-นามสกุล</li> <li>เจ้าหน้าทั่ง</li> <li>หนายอาน</li> <li>สสจ. สกลา</li> <li>โพรศัพย์ มือถือ</li> <li>ประเทณme สำหรั</li> </ul> | สสว. 1<br>อหวัสสุส<br>มคร    | ระจำจังหวัด สกลนคร<br>สมสร                           | intrasts<br>intrasts<br>int | antimiqual nults              |